# 西醫基層院所暨交付機構 相關業務說明

臺北業務組醫療費用二科 104年9月

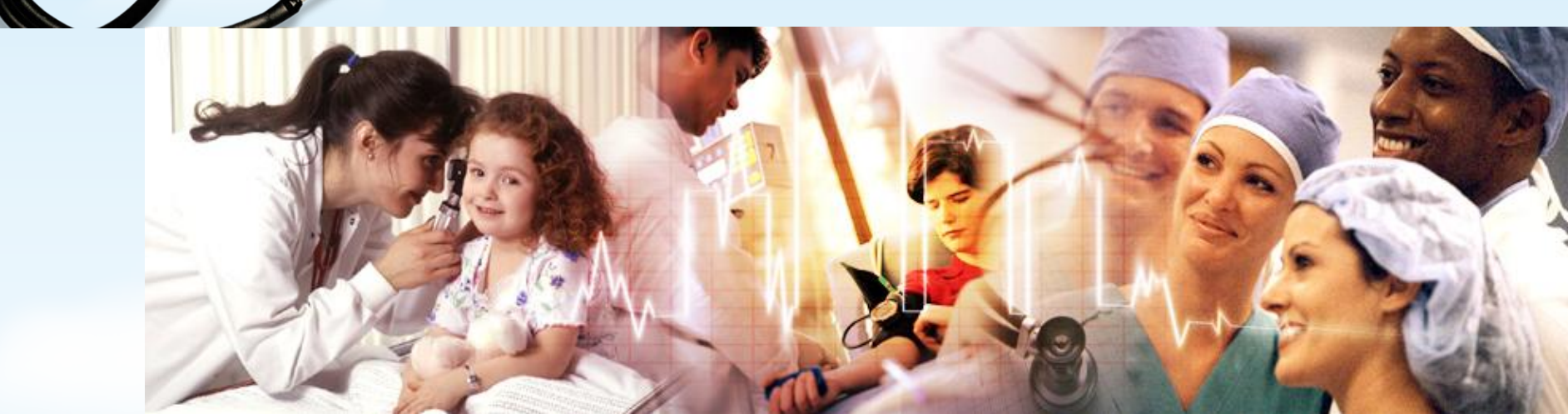

NATIONS

#### 大綱

- 雲端藥歷系統
- 鼓勵醫療院所即時查詢就醫資訊方案 (頻寬月租費補助方案)
- 健康存摺介紹

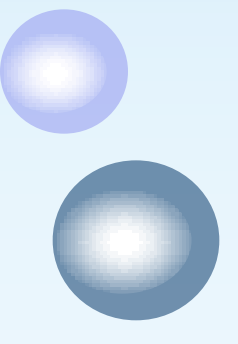

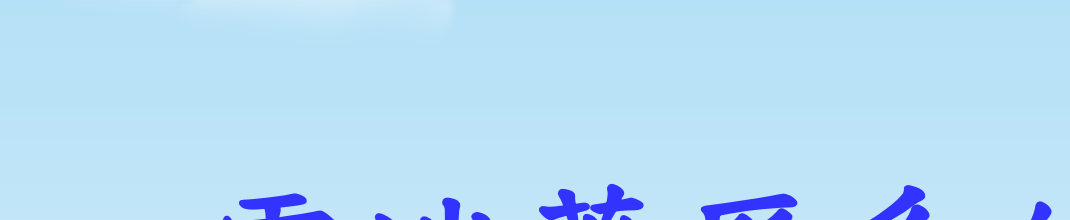

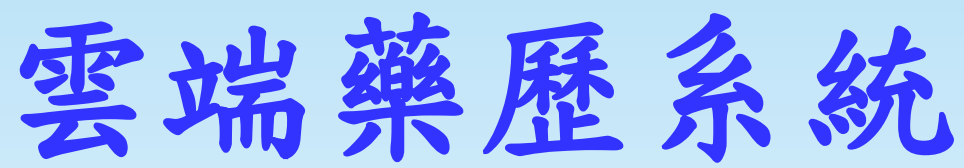

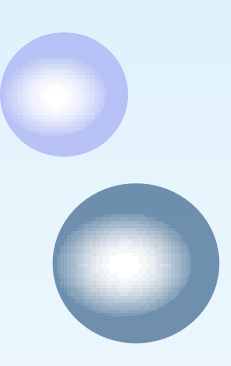

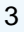

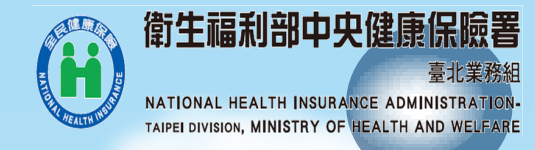

#### 用藥紀錄收載及呈現內容

-收載最近3個月(2-3個月申報資料+最新1個月的IC卡資料)
 門、住診病人用藥明細紀錄
 -病人歸戶後之用藥紀錄參考欄位

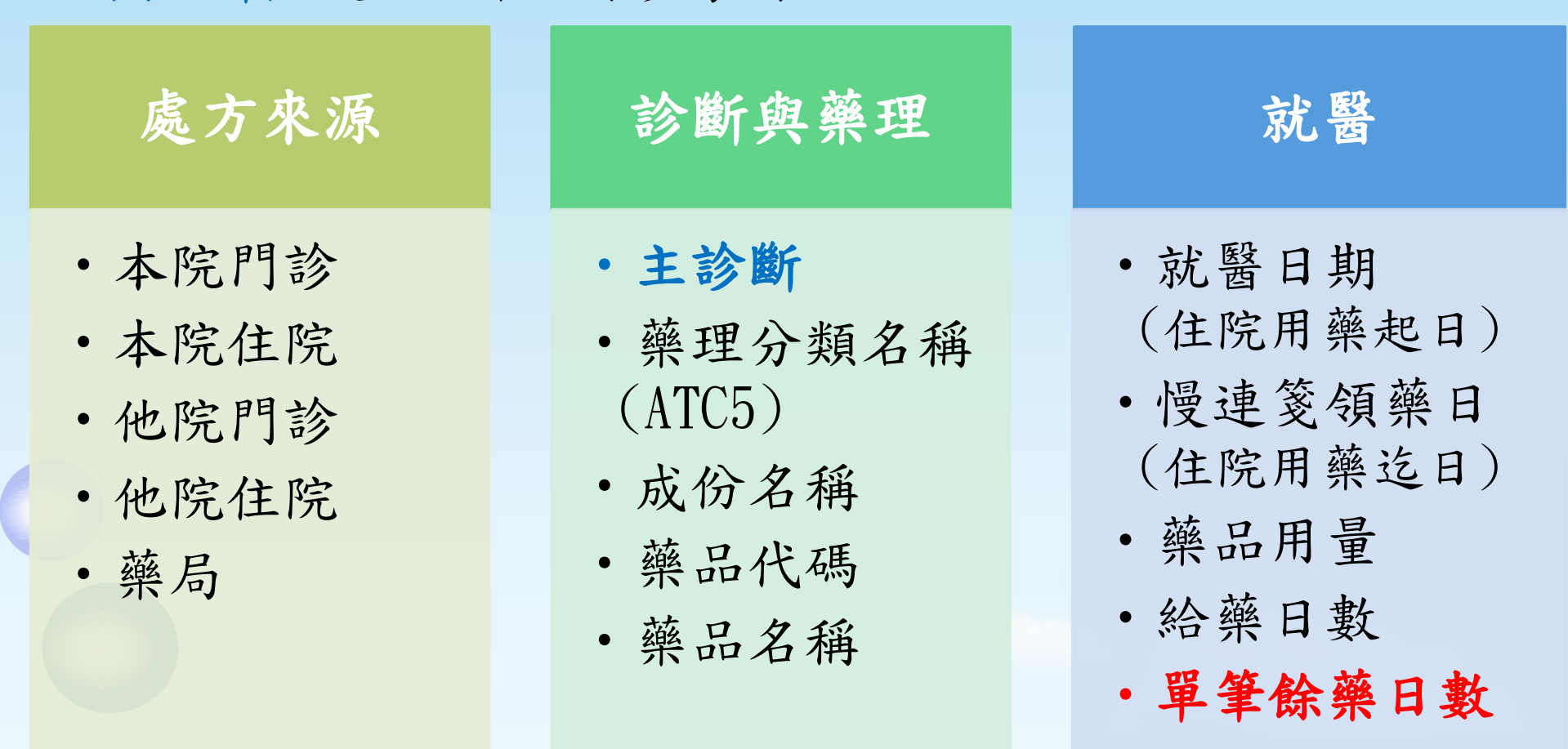

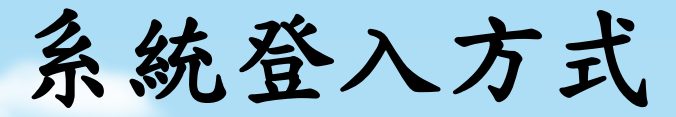

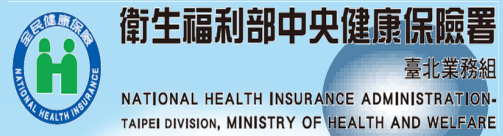

臺北業務組 NATIONAL HEALTH INSURANCE ADMINISTRATION-TAIPEI DIVISION, MINISTRY OF HEALTH AND WELFARE

| 項目       | 網頁地址URL版<br>(Uniform Resource Locator)                                                    | 健保資訊服務系統(VPN)版                                                   |
|----------|-------------------------------------------------------------------------------------------|------------------------------------------------------------------|
| 登入<br>方式 | 利用院內資訊系統(HIS),<br>連結「健保雲端藥歷系統」URL                                                         | 直接由VPN入口登入                                                       |
| 使用<br>者  | 院內專兼任醫師或專任藥師                                                                              | 院內專兼任醫師、藥師<br>及護理人員等醫事人員                                         |
| 使用<br>憑證 | 醫事人員卡                                                                                     | 醫事人員卡、健保IC卡<br>或自然人憑證                                            |
| 網址       | <u>https://10.253.253.245/imme000</u><br><u>0/IMME0002S01.aspx</u>                        | <u>https://10.253.253.243/iwpe</u><br>0000/iwpe0000s01.aspx#tab2 |
| 備註       | 連結後此系統即自動讀取醫師卡/<br>醫事人員卡及SAM卡,確定該醫師<br>為該院專、兼任醫師(藥師為專任<br>或聯合診所藥師)後,即直接讀取<br>健保IC卡資料進行查詢。 | 需設定使用者授權管理<br>5                                                  |

線上查詢畫面I

衛生福利部中央健康保險署

臺北業務組 NATIONAL HEALTH INSURANCE ADMINISTRATION-TAIPEI DIVISION, MINISTRY OF HEALTH AND WELFARE

1、本系統資料不含自費藥品且簡表藥品可能低報;資料傳輸會有24~48小時之時間落差。2、建議須向病人詢問藥品服用情形,方能掌握病人所有用藥品項。 3、本糸統呈現之「主診斷」欄位係特約醫事服務機構醫療費用申報資料,僅供參考,確實診斷應以病歷記載為主。

|                                       | 身分證號:   Z299***965               |                                                                                                    |                                                |                 |            |                                          |               |               |                      |                            |          |          |                               |                  |
|---------------------------------------|----------------------------------|----------------------------------------------------------------------------------------------------|------------------------------------------------|-----------------|------------|------------------------------------------|---------------|---------------|----------------------|----------------------------|----------|----------|-------------------------------|------------------|
|                                       | 查詢其他保險對象健保卡資料                    |                                                                                                    |                                                |                 |            |                                          |               |               |                      |                            |          |          |                               |                  |
| AT                                    | ATC5名稱 就醫區間 餘藥                   |                                                                                                    |                                                |                 |            |                                          |               |               |                      |                            |          |          |                               |                  |
| 全部                                    | 郛                                |                                                                                                    | •                                              | 全部              |            | <ul> <li>▼ 全部</li> <li>▼ 全部</li> </ul>   | -             |               | 同成分總給藥日              | 數                          |          |          |                               |                  |
| · · · · · · · · · · · · · · · · · · · |                                  |                                                                                                    |                                                |                 |            |                                          |               |               |                      |                            |          |          |                               |                  |
| 全部                                    | 部                                |                                                                                                    |                                                | ☑ 本院 ☑ 他院 ☑     | 藥局         |                                          |               |               |                      |                            |          |          |                               |                  |
| 項次                                    | 來源                               | 主診斷                                                                                                    | ATC5名稱                                         | 成分名稱            | 藥品<br>健保代碼 | 藥品名稱                                     | 藥品<br>規格<br>量 | 用法用量          | 就醫日期<br>(住院用<br>藥起日) | 慢連箋<br>領藥日<br>(住院用<br>藥迄日) | 藥品<br>用量 | 給藥<br>日數 | <b>單筆</b><br>餘<br>勤<br>試<br>算 | 就醫序號             |
| 1                                     | 他院<br>門診<br>50****(              | SECONDARY SYPHILIS O<br>F SKIN OR MUCOUS MEM                                                                                                    | Solutions Affecting The<br>Electrolyte Balance | Sodium Chloride | AC48699209 | Ktolac Injection 30mg/M<br>l (Ketorolac) | 1ML           |               | 104/07/10<br>(補卡)    |                            | 12       | 8        | 0                             | 00<br>21         |
| 2                                     | 他院門診                             | 第二期(續發性)皮膚或粘膜<br>梅毒                                                                                                    | Solutions Affecting The<br>Electrolyte Balance | Sodium Chloride | AC48699209 | Ktolac Injection 30mg/M<br>l (Ketorolac) | 1ML           |               | 102/01/10            |                            | 12       | 8        | 0                             | 00<br>22         |
| 3<br>3<br>3                           | 250****(<br>他院<br>門診<br>250****( | 00<br>PRIMARY TUBERCULOUS<br>COMPLEX. TUBERCLE BA<br>CILLI NOT FOUND BY BA<br>CTERIOLOGICAL EXAMIN<br>ATION. BUT TUBERCULO<br>00<br>S CONFIRMED HISTOL<br>OGICALLY | Fluoroquinolones                               | Moxifloxacin    | A0197      | 1. 可依篩:<br>點選「」<br>「藥品名                  | 選條<br>ATC     | ₹ŕ<br>5才      | 牛查 謫<br>名稱」<br>、「」   | 〕<br>成分2                   | 乙稻       |          |                               | 0<br>0<br>2<br>3 |
| 4                                     | 他院<br>門診                         | 細菌學檢查未發現結核菌但<br>組織學確認為結核病之原發<br>性結核複合症                                                                                                    | Fluoroquinolones                               | Moxifloxacin    | A019799212 | 「就醫區                                     | 运間<br>2時 25   | _<br>_]<br>_; | <b>、</b> Г           | 餘藥_                        | 等        |          |                               |                  |
| 5                                     | 也院<br>門診<br>50****(              | 細菌學檢查未發現結核菌但<br>組織學確認結核病之原發性<br><sup>41</sup> 核複合症                                                                                                    | Fluoroquinolones                               | Moxifloxacin    | A019799212 | F 拉式<br>2. 藍色欄                           | 进中位可          | г<br>Гł       | 非序                   |                            |          |          |                               |                  |
| 6                                     | 他院<br>門診<br>350****              | SECONDARY SYPHILIS O<br>F SKIN OR MUCOUS MEM<br>000 <sup>NNES</sup>                                                                                                | Fluoroquinolones                               | Moxifloxacin    | B023712265 | 3. 與 · 保<br>查詢作                          | 險對<br>業」      |               | 象特定<br>畫面整           | 醫療<br>合                    | 資言       | 汛        |                               |                  |
|                                       | 他院                               | 第二期(續發性)皮膚或粘膜                                                                                                    |                                                |                 |            | Avelox                                   |               |               |                      |                            |          |          |                               | _                |

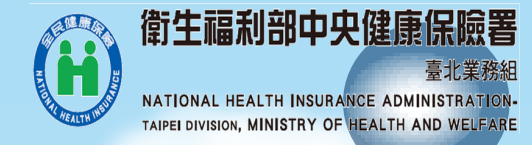

7

ease mocuous prat

#### 線上查詢畫面II

#### □若該病患三個月內無任何藥歷資料時,則顯示 「查無資料」

| 1、本条統資料不含自費藥品且簡表藥品可能低報;資料傳輸會有24~48小時之時間落差。<br>2、建議須向病人詢問藥品服用情形,方能掌握病人所有用藥品項。 |
|------------------------------------------------------------------------------|
| 身分證號:Z299***956 查詢其他保險對象健保卡資料: 請換卡再按我                                        |
| ATC5名稱 全部 ▼       藥品名稱 全部 ▼       就醫區間 全部 ▼       餘藥 全部 ▼       查詢 清除        |
| 查無資料                                                                         |
| Comfort freshering                                                           |
| advantage bener<br>hearty with be alt builtiness body a                      |
| fortune nearth euphoria                                                      |
| Multion Wellbeing Sound                                                      |
| Usage informal active hardy                                                  |

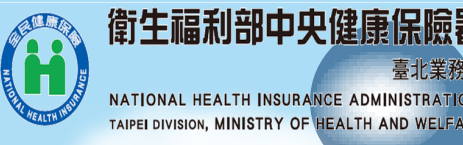

## 建議優先查詢對象 口罹患多重疾病病人 □大於75歲中高齡就醫者 □三高病人處方慢性病連續處方箋者 □健保IC卡上有過敏紀錄或高就診次數警示 之病人 □院內病歷有藥物不良反應紀錄之病人 □依經驗判斷應查詢之病人

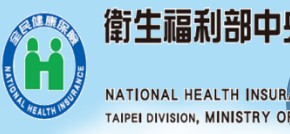

#### 健保雲端藥歷系統查詢報表指標

#### ➤ VPN已建置(月、季、年報表)

- 1. 醫院申請人數及查詢回應時間統計
- 2. 藥歷查詢使用醫事人員統計
- 3. 醫院查詢藥歷後未申報人次統計
- 4. 查詢藥歷病人數比率(住診)
- 5. 查詢藥歷病人數比率(門診)

「鼓勵醫療院所即時查詢病 患就醫資訊方案」指標1

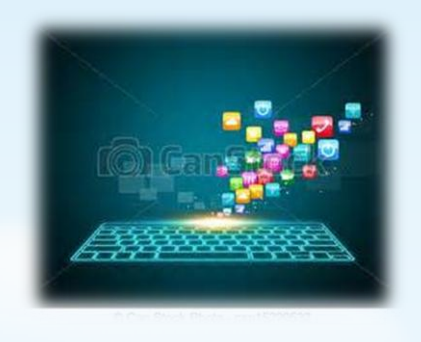

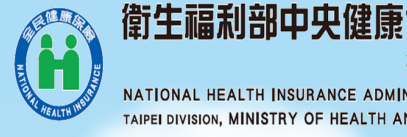

#### 使用說明I(初次環境設定) >自103年8月1日起全面開放權限

健保資訊服務系統 網頁地址URL版 (VPN)版 (Uniform Resource Locator) • STEP1:健保讀卡機電子 • STEP1:健保讀卡機電子 憑證元件安裝升級 憑證元件安裝升級 • STEP2:設定使用者授權

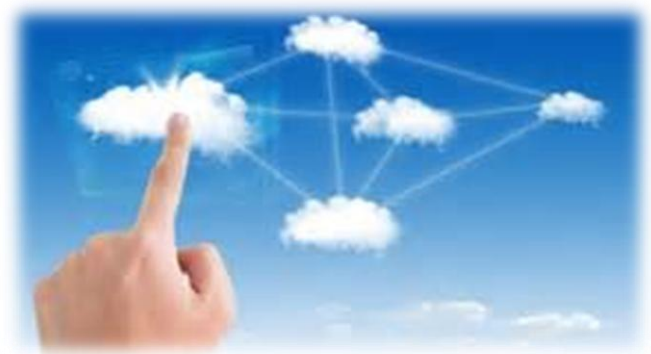

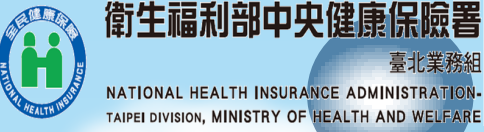

臺北業務組

### 使用說明II-STEP1:健保讀卡機電子憑證元件安裝升級

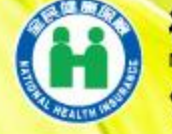

衛生福利部中央健康保險署 ance Administration, Ministry of Health and Welfare 健保資訊網服務系統(VPN)

#### 首頁

|                     |                                       |                                        |           | → 服務登入                                                    |
|---------------------|---------------------------------------|----------------------------------------|-----------|-----------------------------------------------------------|
| 服務項目                | ▼下載專區                                 |                                        |           | 连续推拔:                                                     |
| 健保雲端藥歷系統(首頁版)       | 四次百日. (古街)                            |                                        |           | <ul> <li>         · · · · · · · · · · · · · · ·</li></ul> |
| 保險對象特定醫療資訊查詢作業      |                                       |                                        |           | *PIN:                                                     |
| 院所申報醫師別概況作業         | 檔案說明                                  | 檔案                                     | 更新日期      | ○政府單位憑證卡                                                  |
| 常用服務                | 本網站簡介                                 | VPNIntro10301.ppt<br>VPNIntro10301.pdf | 103/01/15 |                                                           |
| 新手上路                | - 1 <b>口</b> 姆站(小河                    | VPN WebSite.doc                        | 100/04/45 | ○醫事人員卡                                                    |
| 下載専區                |                                       | VPN WebSite.pdf                        | 103/01/15 | ◯健保卡                                                      |
| 醫療資訊揭露              | ·<br>使用本網站之院所準備事項說明                   | VPN Prepare.doc<br>VPN Prepare.pdf     | 103/01/15 | ○自然人憑證                                                    |
| 健保分區業務組資訊交流區        |                                       | VPN ECInstall.doc                      |           | 讀卡機種類:                                                    |
| 服務時間:上班日8:30至18:00] | [週用健保讀卡磯]電子憑證元件安裝說明                   | VPN ECInstall.pdf                      | 101/04/25 | ● 健保讀卡機                                                   |
| 中區業務組               | [適用健保讀卡機]健保資訊網憑證元件(適WinXP以上)          | IDC Setup.msi.zip                      | 104/05/18 | ○晶片讀卡機                                                    |
| 高屏業務組               | [適用健保讀卡機]健保資訊網憑證元件(適Win98或200<br>0)   | IDC Setup.exe.zip                      | 104/07/27 | 振證登入                                                      |
| 其它應用系統              | 健保讀卡機之驅動程式(東元:reader.dll.1.zip:瑛茂:rea | Reader.dll.1.zin                       |           | <b>-</b>                                                  |
| 衛生福利部國民健康署-兒童健康管    | der.dll.2.zip)                        | Reader.dll.2.zip                       | 101/04/07 |                                                           |

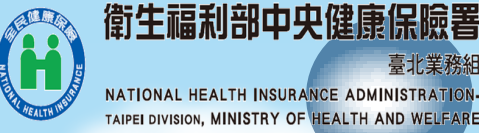

#### 使用說明III-STEP2:設定使用者授權(VPN版)

於「機構管理者作業/使用者授權管理作業」項
 目設定授權院內專兼任醫師或藥師等醫事人員

| ß  | 使用者授權管   | 理      |               |          |       |
|----|----------|--------|---------------|----------|-------|
| 條件 | 4: 業務別   | ▶ 健保雲道 | 「薬歴系統 🔽 🔟 🖾 🔪 |          |       |
|    | 授權       | 業務代號   | 業務別           |          | 機構使用者 |
| Г  | <b>V</b> | IMM    | 健保雲端藥歷系統      | 余.       |       |
|    | <b>V</b> | IMM    | 健保雲端棄歷系統      | 吳        |       |
|    | <b>V</b> | IMM    | 健保雲端藥歷系統      | 洪        |       |
|    |          | IMM    | 健保雲瑞藥歷系統      | 徐        |       |
|    |          | IMM    | 健保雲講餮歷系統      | <b>3</b> |       |
|    |          | IMM    | 健保雲講藥歷系統      | 張        |       |
|    |          |        |               |          |       |

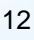

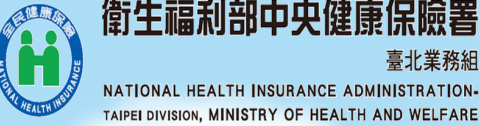

#### 使用說明-STEP3:環境設定完成<u>隔日</u>即可查詢

·依據前揭2大步驟完成環境設定, 隔日即可登入查詢

|                  | URL版                                                                                                    |                                                |                 |            |                                            |               |                                    |                                                                  |          |                    | VPN版 |                                   |
|------------------|----------------------------------------------------------------------------------------------------|------------------------------------------------|-----------------|------------|--------------------------------------------|---------------|------------------------------------|------------------------------------------------------------------|----------|--------------------|------|-----------------------------------|
|                  | (點網址直接進入查詢畫面)                                                                                                    |                                                |                 |            |                                            |               |                                    |                                                                  |          |                    |      | (由VPN首頁進入查詢畫面)                    |
| 項來               | ¥ 主診斷                                                                                                    | ATC5名稿                                         | 成分名稱            | 藥品<br>健保代碼 | 華品名稱                                       | 棄品<br>規格<br>量 | 用 <b>就醫日期</b><br>法 (住院用<br>一量 華起日) | <ul> <li>慢速箋</li> <li>領藥日</li> <li>(住院用</li> <li>藥迄日)</li> </ul> | 藥品<br>用量 | 単合藥 簡<br>日數 日<br>計 | 筆藥數算 | ▶ 我的首頁                            |
| 1 他的<br>1 PSE    | SECONDARY SYPHILIS O<br>F SKIN OR MUCOUS MEM<br>BRANES                                                                                                   | Solutions Affecting The<br>Electrolyte Balance | Sodium Chloride | AC48699209 | Ktolac Injection 30mg/M<br>I (Ketorolac)   | 1ML           | 102/01/10                          |                                                                  | 12       | 8                  | 0    |                                   |
| 2 他的<br>2 作为     | 第二期(續發性)皮膚或粘腸<br>梅毒                                                                                                    | Solutions Affecting The<br>Electrolyte Balance | Sodium Chloride | AC48699209 | Ktolac Injection 30mg/M<br>I (Ketorolac)   | 1ML           | 102/01/10                          |                                                                  | 12       | 8                  | o    |                                   |
| 3 (15)<br>3 (75) | PRIMARY TUBERCULOUS<br>COMPLEX. TUBERCLE BA<br>CILLI NOT FOUND BY BA<br>CTERIOLOGICAL EXAMIN<br>ATION. BUT TUBERCULO<br>SIS CONFIRMED HISTOL<br>OGICALLY | Fluoroquinolones                               | Moxifloxacin    | A019799212 | Pyridoxal Phosphate Inje<br>ction "Tai Yu" | 2ML           | IV 102/07/01                       | 102/07/01                                                        | 56       | 4                  | 0    | <u>服務項目</u><br>健保雲端藥歷系統<br>● 職格窗口 |
| 4 作取<br>4 作取     | 細菌學檢查未發現結核菌但<br>組織學確認為結核病之原發<br>性結核後合症                                                                                                    | Fluoroquinolones                               | Moxifloxacin    | A019799212 | Pyridoxal Phosphate Inje<br>ction "Tai Yu" | 2ML           | IV 102/07/01                       | 102/07/01                                                        | 56       | 4                  | 0    |                                   |
| 5 他即             | 細菌學檢查未發現結核菌但<br>組織學種記結核病之原發性<br>結核複合症                                                                                                    | Fluoroquinolones                               | Moxifloxacin    | A019799212 | Pyridoxal Phosphate Inje<br>ction "Tai Yu" | 2ML           | IV 102/07/01                       | 102/07/01                                                        | 56       | 4                  | 0    | 版 资 规 》                           |
| 6 他的<br>1718     | SECONDARY SYPHILIS O<br>F SKIN OR MUCOUS MEM<br>BRANES                                                                                                   | Fluoroquinolones                               | Moxifloxacin    | B023712265 | Avelox Infusion Solution<br>400mg/250ml    | 250ML         | 102/01/01                          |                                                                  | 56       | 4                  | 0    |                                   |
| 他即               | 第二期(增發性)皮膚或活躍                                                                                                    |                                                |                 |            | Avelox Infusion Solution                   |               |                                    |                                                                  |          |                    |      |                                   |

#### □貼心小提醒:

若當日登入,可能出現以下畫面,隔日即可使用。

▶ 健保雲端華歷系統查詢結果

院所未經授權,無法使用本作業!!

## 鼓勵醫療院所 即時查詢就醫資訊方案 (頻寬月租費補助方案)

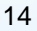

#### 目的及預算來源

- 依據:<u>全民健康保險會協定</u>年度醫療給付費用總額辦理。
- 目的:為鼓勵特約醫事服務機構提升網路頻寬,
   以利即時、迅速查詢病患於不同醫事機構間之醫 療資訊,供處方參考,以確保保險對象就醫安全,以及提升醫療服務效率。
- 預算來源:全民健康保險醫療給付費用<u>總額之其</u>
   他預算「鼓勵醫療院所即時查詢病患就醫資訊措施」項目。

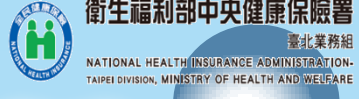

#### 頻寬月租費及中華電信公司之優惠方案

| 建議頻寬       | 月租費    | 中華電信優惠方案                                        |
|------------|--------|-------------------------------------------------|
| FTTB 1M專業型 | 2, 178 | FTTB 1M專業型+<br>加密網路設備                           |
| FTTB 2M專業型 | 4, 136 | FTTB 2M專業型+加密網路設備                               |
| FTTB 1M企業型 | 5,676  | FTTB 2M企業型+<br>FTTB 光世代60M/20M(安全上網)+<br>加密網路設備 |
| FTTB 2M企業型 | 7, 436 | FTTB 3M企業型+<br>FTTB 光世代60M/20M(安全上網)+<br>加密網路設備 |

支付方式

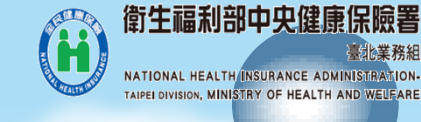

| 支付項                     | 目       |                                                                    | 支付                                                                                                    | 標準                                 |                                       |  |  |  |  |  |
|-------------------------|---------|--------------------------------------------------------------------|----------------------------------------------------------------------------------------------------|------------------------------------|---------------------------------------|--|--|--|--|--|
|                         | 年 度     | 104年                                                               | 105年                                                                                                    | 106年                               | 107年                                  |  |  |  |  |  |
| 细败日和弗                   | 基本費     | 50%                                                                | 30%                                                                                                    | 20%                                | 0%                                    |  |  |  |  |  |
| 約哈力加負                   | 指標      | 50%                                                                | 70%                                                                                                    | 80%                                | 100%                                  |  |  |  |  |  |
|                         | 獎勵      | 依                                                                  | 依達成指標之支付權重計算支付                                                                                                    |                                    |                                       |  |  |  |  |  |
| 上傳檢驗                    | 基本費     | 上傳率>50%,診所及交付機構每季750元<br>>上傳率:已上傳應上傳檢驗(查)結果醫令數/<br>申報應上傳檢驗(查)結果醫今數 |                                                                                                    |                                    |                                       |  |  |  |  |  |
| (查)結果<br>及出院病歷<br>摘要獎勵金 | 獎勵金     | ▶ 符合領取上 ▶ 檢驗(查) 告型資料者每 年採浮動點值                                      | <ul> <li>傳基本費者,</li> <li>結果為非報告</li> <li>筆獎勵5點,</li> <li>↓</li> <li>↓</li></ul> | <b>才能領取上傳</b><br>型資料者每筆<br>每點金額最高」 | <mark>獎勵金</mark><br>獎勵1點,報<br>以1元支付(全 |  |  |  |  |  |
|                         | 病摘      | 每筆5元                                                               |                                                                                                    |                                    | 17                                    |  |  |  |  |  |
| 註:應上傳檢                  | €驗(查)結果 | 民醫令項目計有]                                                           | 140項。                                                                                                    |                                    |                                       |  |  |  |  |  |

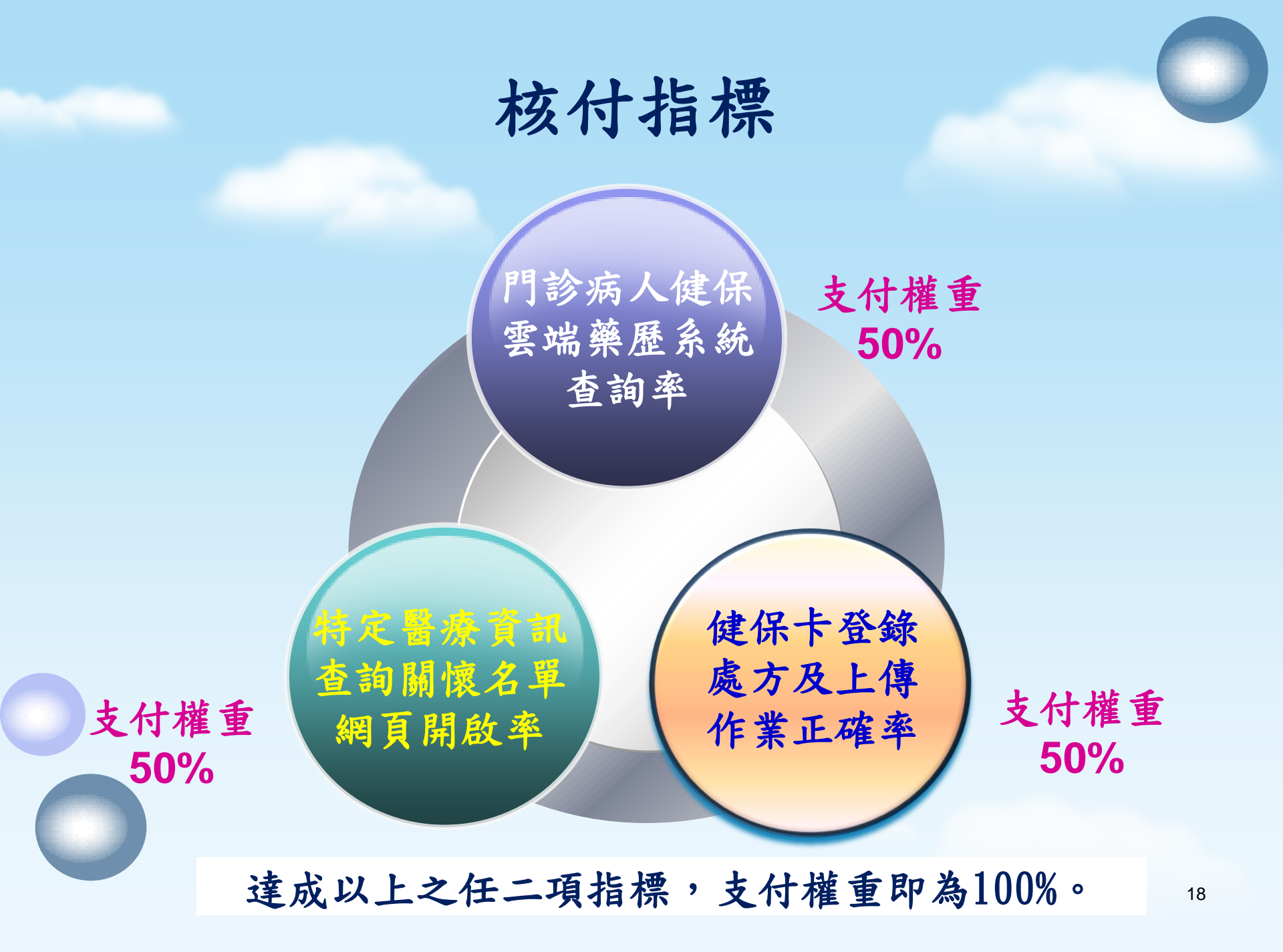

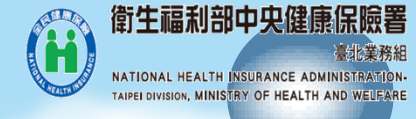

評核方式(一)

| 指標名稱                                                                                                    | 指標達成率                                                      | 評核方式                                                                                                    | 支付<br>權重 |
|----------------------------------------------------------------------------------------------------|------------------------------------------------------------|----------------------------------------------------------------------------------------------------|----------|
| <ol> <li>門診病</li> <li>川健保<br/>至<br/>約</li> <li>約</li> <li>4</li> <li>4</li> <li>4</li> <li>5</li> <li>5</li> <li>5</li> <li>6</li> <li>7</li> <li>7</li> <li>8</li> <li>7</li> <li>7</li> <li>8</li> <li>7</li> <li>8</li> <li>7</li> <li>8</li> <li>7</li> <li>8</li> <li>7</li> <li>8</li> <li>7</li> <li>8</li> <li>7</li> <li>8</li> <li>7</li> <li>8</li> <li>7</li> <li>8</li> <li>7</li> <li>8</li> <li>7</li> <li>8</li> <li>7</li> <li>8</li> <li>8</li> <li>9</li> <li>9</li> <li< td=""><td>104年<br/>第一季&gt;5%<br/>第二季&gt;10%<br/><b>第三季&gt;15%</b><br/>第四季起&gt;20%</td><td><ul> <li>分子:門診病人(交付機構提供醫藥服務 病人)查詢健保雲端藥歷系統人數</li> <li>分母:門診病人數(交付機構提供醫藥服 務病人)</li> <li>註:分子及分母之人數以各季中同1家 院所、同身分證號歸戶後計算1筆</li> </ul></td><td>50%</td></li<></ol> | 104年<br>第一季>5%<br>第二季>10%<br><b>第三季&gt;15%</b><br>第四季起>20% | <ul> <li>分子:門診病人(交付機構提供醫藥服務 病人)查詢健保雲端藥歷系統人數</li> <li>分母:門診病人數(交付機構提供醫藥服 務病人)</li> <li>註:分子及分母之人數以各季中同1家 院所、同身分證號歸戶後計算1筆</li> </ul> | 50%      |
| 2. 特定醫<br>育<br>關<br>網<br>軍<br>開<br>殿<br>率                                                                                                    | ≥90%                                                       | 分子: 關懷名單病患網頁被開啟病人次數<br>分母: 關懷名單就醫人次數<br>(排除因系統異常等不可歸責於院所之原<br>因者)                                                                  | 50%      |

註:103年已加入本方案者,104年之指標達成率重新適用。

19

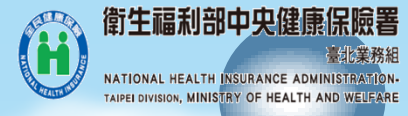

評核方式(二)

| 指標名稱                  | 指標<br>達成率 | 評核方式                                                                                                    | 支付<br>權重 |
|-----------------------|-----------|----------------------------------------------------------------------------------------------------|----------|
| 3.健保卡<br>登錄處作<br>業正確率 | ≥90%      | <ol> <li>健保卡登錄處方正確率:</li> <li>分子:上傳處方簽章正確之醫令筆數</li> <li>分母:健保卡上傳總醫令筆數</li> <li>符合健保卡上傳作業實施標準:         <ol> <li>(1)健保卡登錄後24小時內上傳之件數比率</li> <li>(2)健保卡上傳件數/申報件數之比率</li> <li>(3)上傳與申報資料比對「醫事人員ID、醫療費用、部分負擔、醫令、主診斷(藥局及交付機構除外)」每項上傳比率</li> </ol> </li> </ol> | 50%      |

註:達成以上之任二項指標,支付權重即為100%。

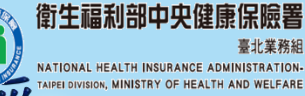

#### 鼓勵醫療院所即時查詢方案\_查詢路徑

健保署全球資訊網/醫事機構/醫療費用支付

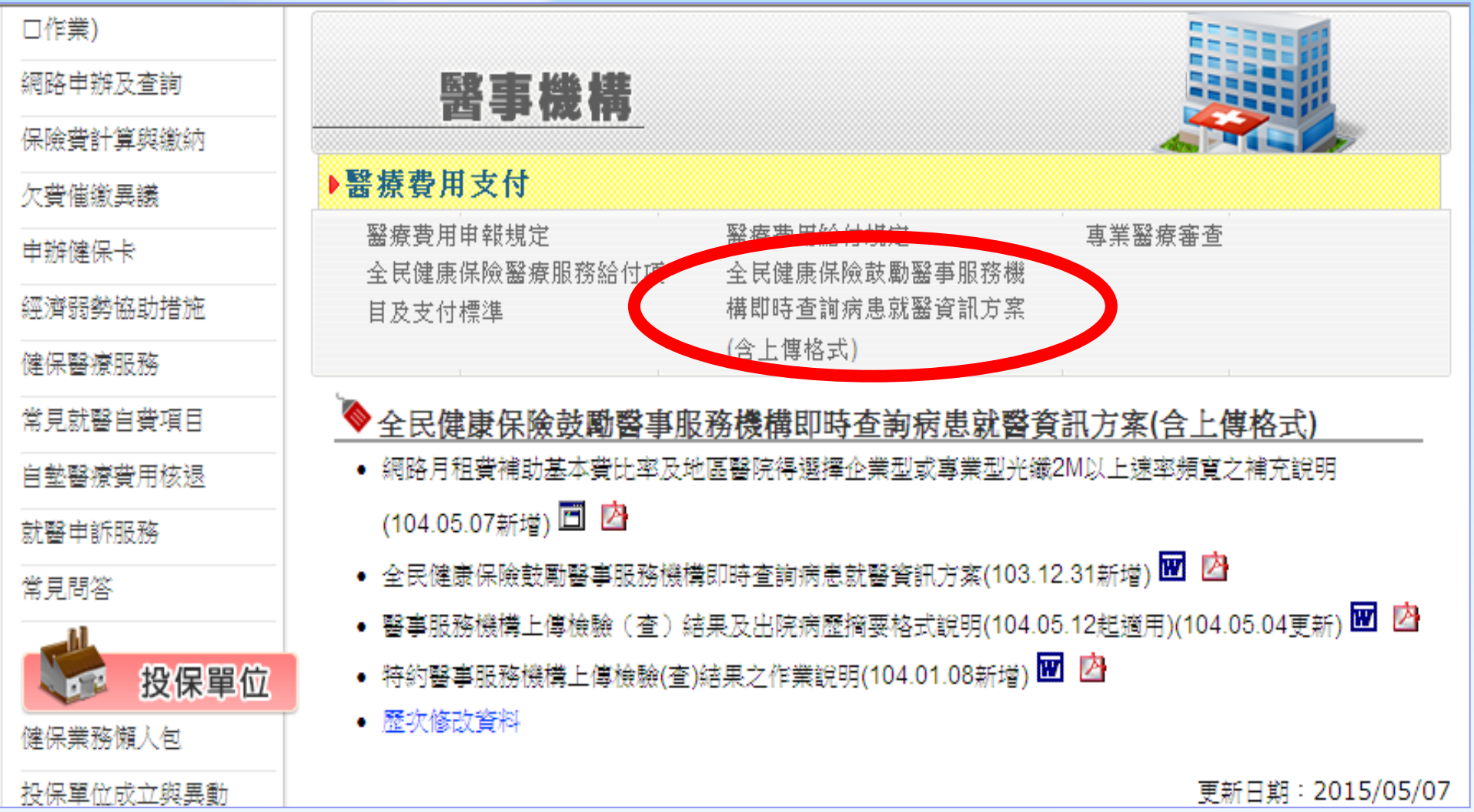

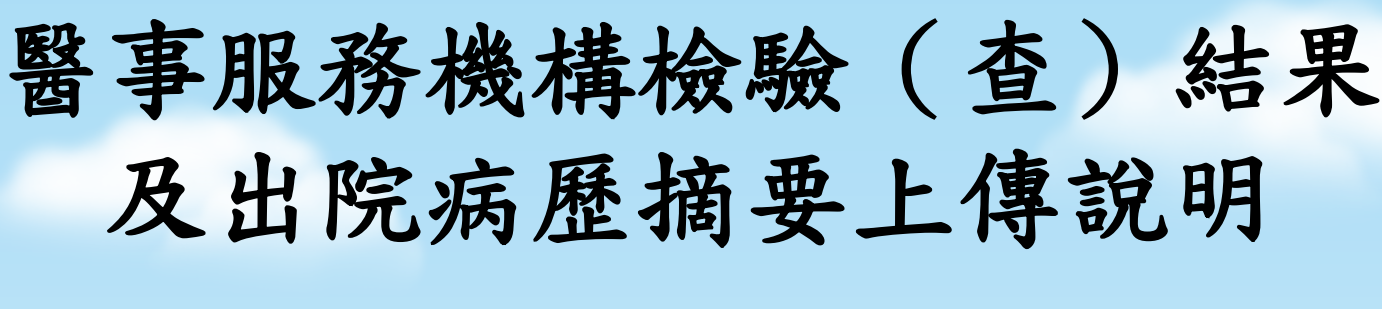

- 上傳之路徑:
  - 上傳檢驗(查)結果:健保資訊網服務系統(VPN) 平台/我的首頁/醫療費用申報/檢驗(查)結果上傳 作業。
  - 上傳出院病歷摘要:健保資訊網服務系統(VPN)平台/我的首頁/醫療費用申報/出院病歷摘要上傳作業。
- 本項按季結算,將於季結束之次次月以申報資料勾稽
   上傳結果及出院病歷摘要資料,計算應支付之金額。

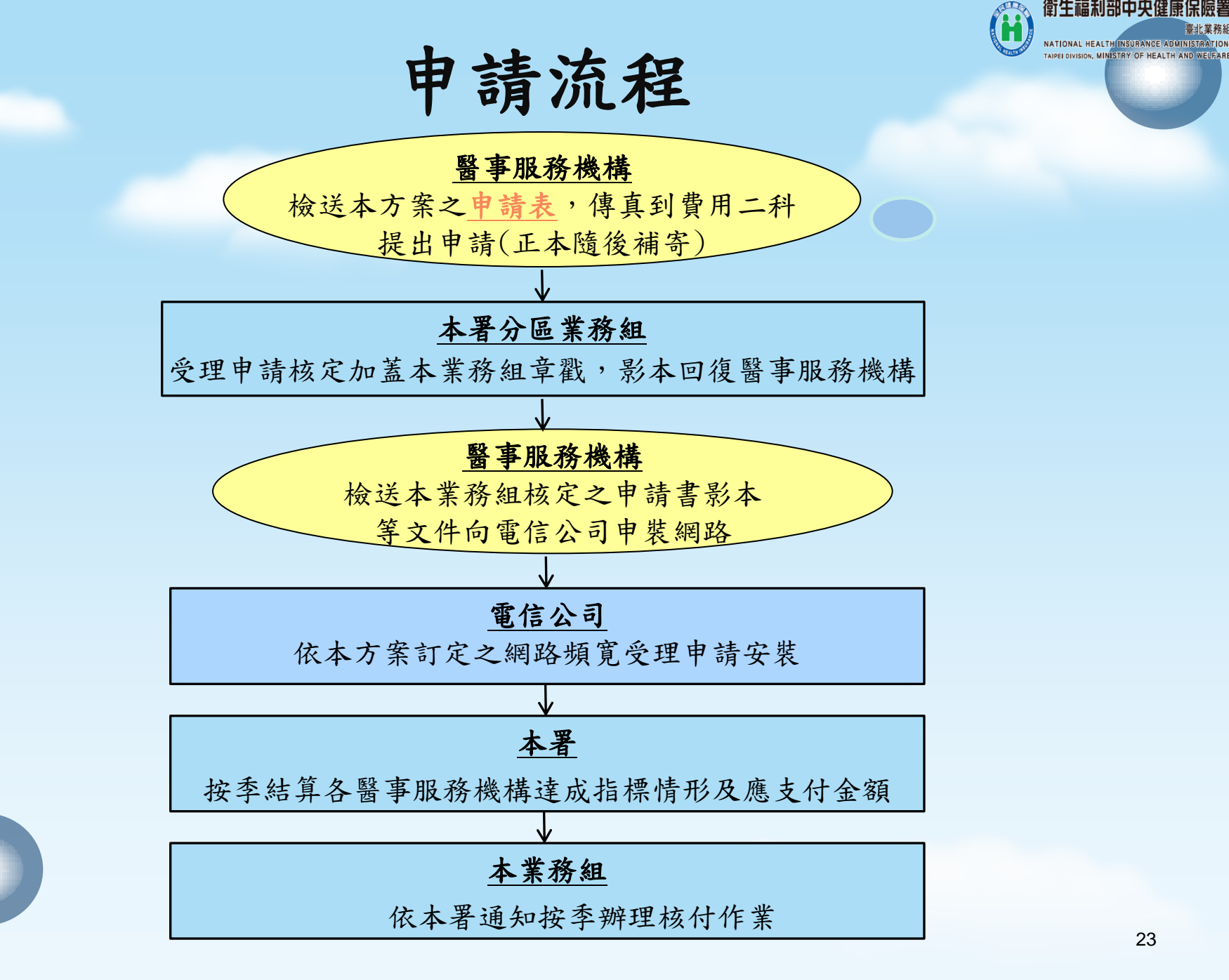

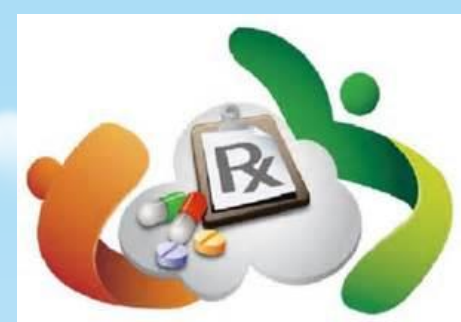

#### 臺北業務組 醫療費用二科

□鼓勵醫療院所即時查詢方案及健保雲端藥歷系統窗口

> 台北市地區 申辦窗口:王小姐 2348-6422 諮詢窗口:王小姐 2348-6437

#### > 新北市地區

申辦窗口:李小姐 2348-6411 諮詢窗口:楊小姐 2348-6411

> 基隆宜蘭地區
 申辨窗口:林先生 2348-6455
 諮詢窗口:溫小姐 2348-6451

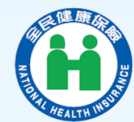

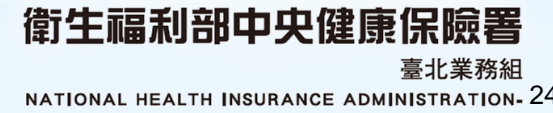

## 健康存摺介紹

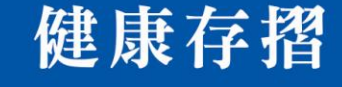

MY HEALTH BANK

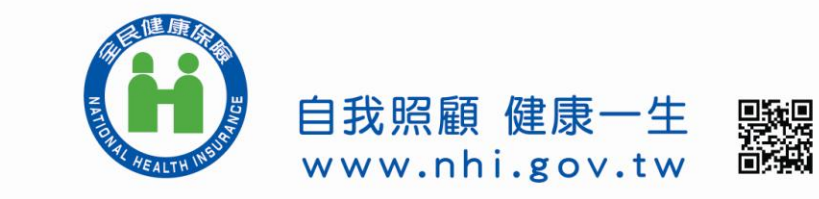

#### 健康存摺是甚麼?

民眾透過網路,通過身分驗證、使用健保卡或自然人 憑證,登入系統後10分鐘,就可以查詢或下載個人健 保相關資料,包含保險費計費、繳納、及醫療資料。

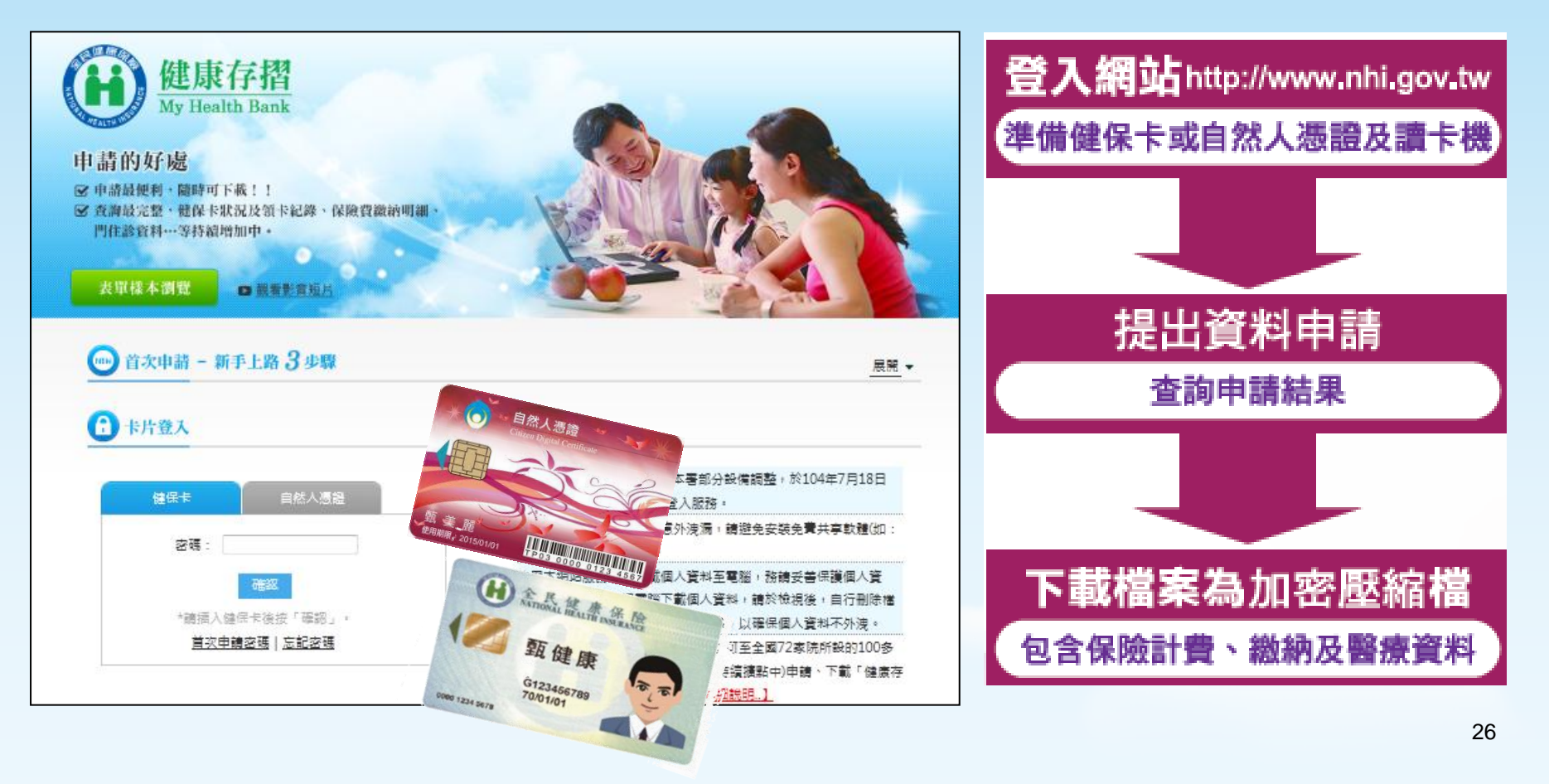

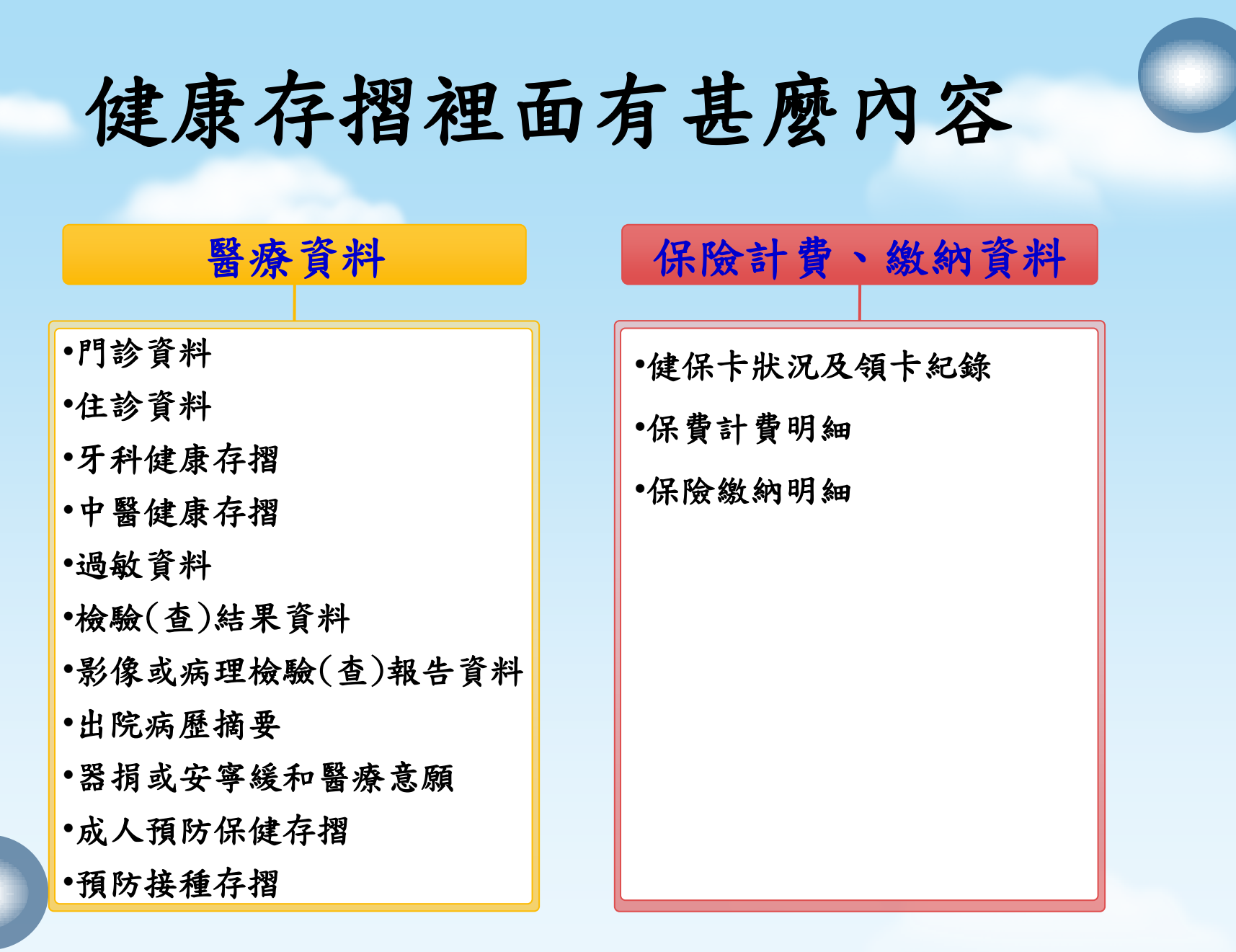

#### 申請健康存摺有甚麼好處?

鼓勵自我健康照護 管理,促進IT相關 產業創新

就醫資訊自行下載, 減少資訊不對稱 就醫時提供醫師參考, 提升醫療安全與效益,

可攜式個人健康資訊, 讓您掌握健康大小事,自我照顧,健康一生<sup>28</sup>

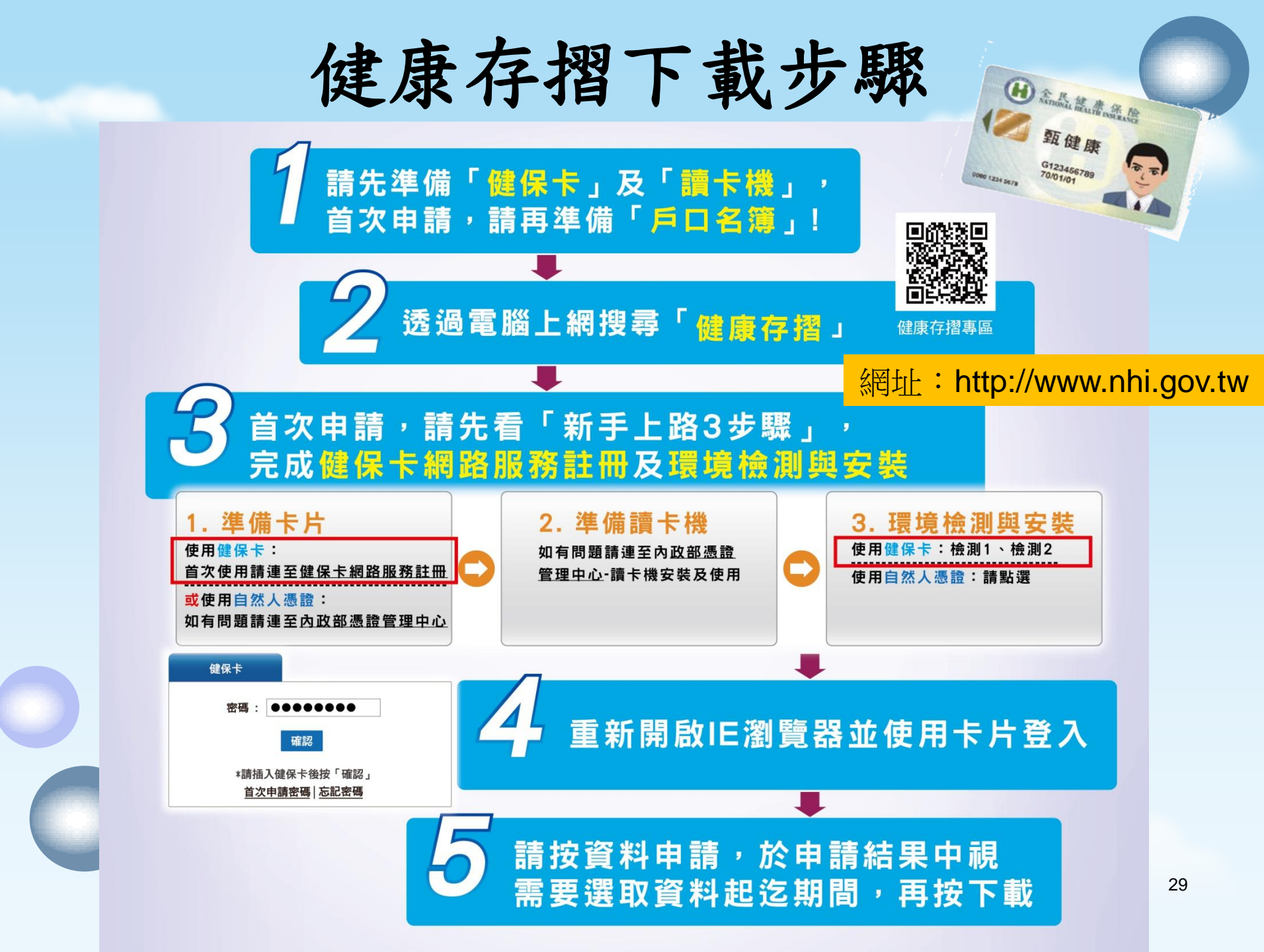

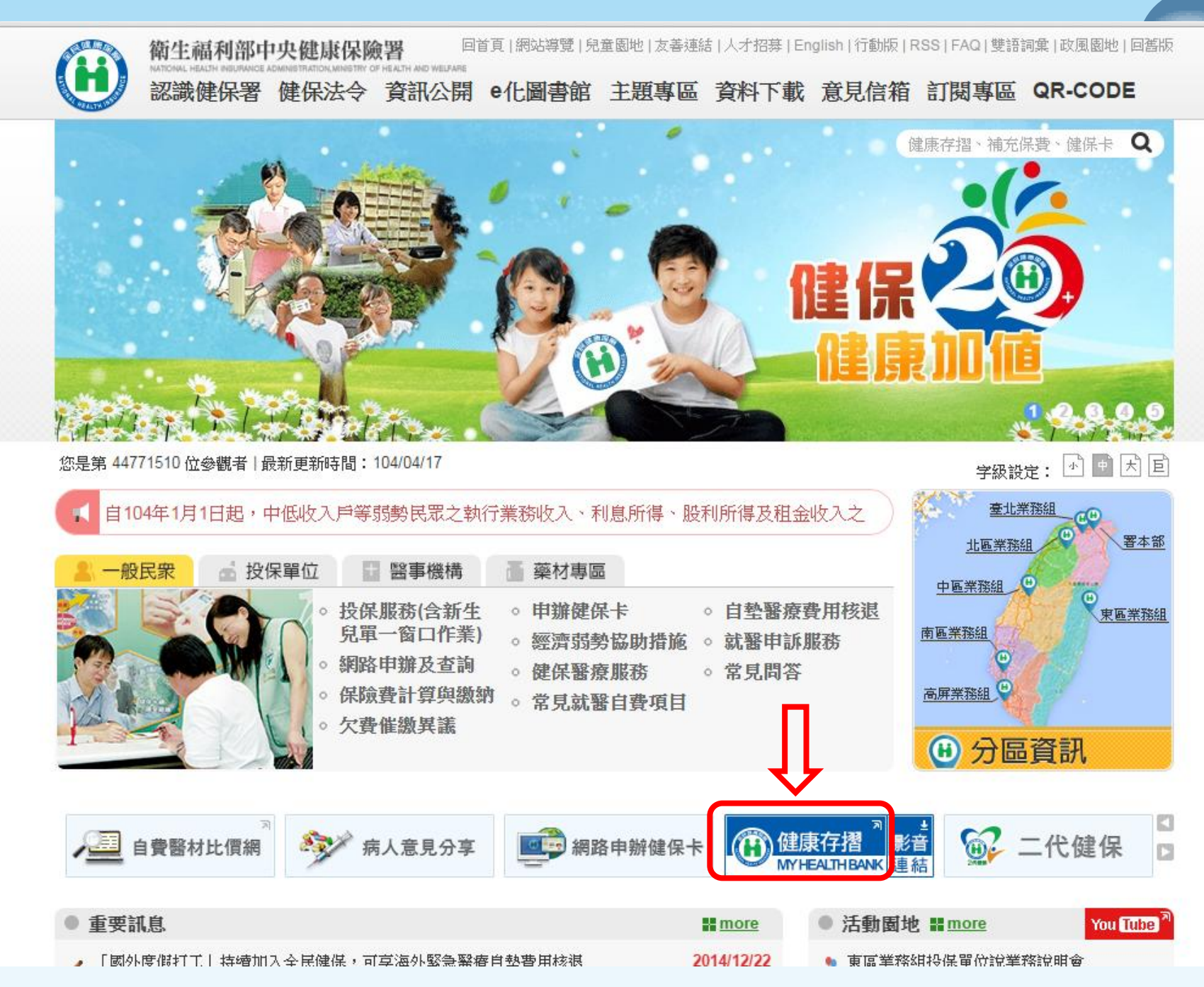

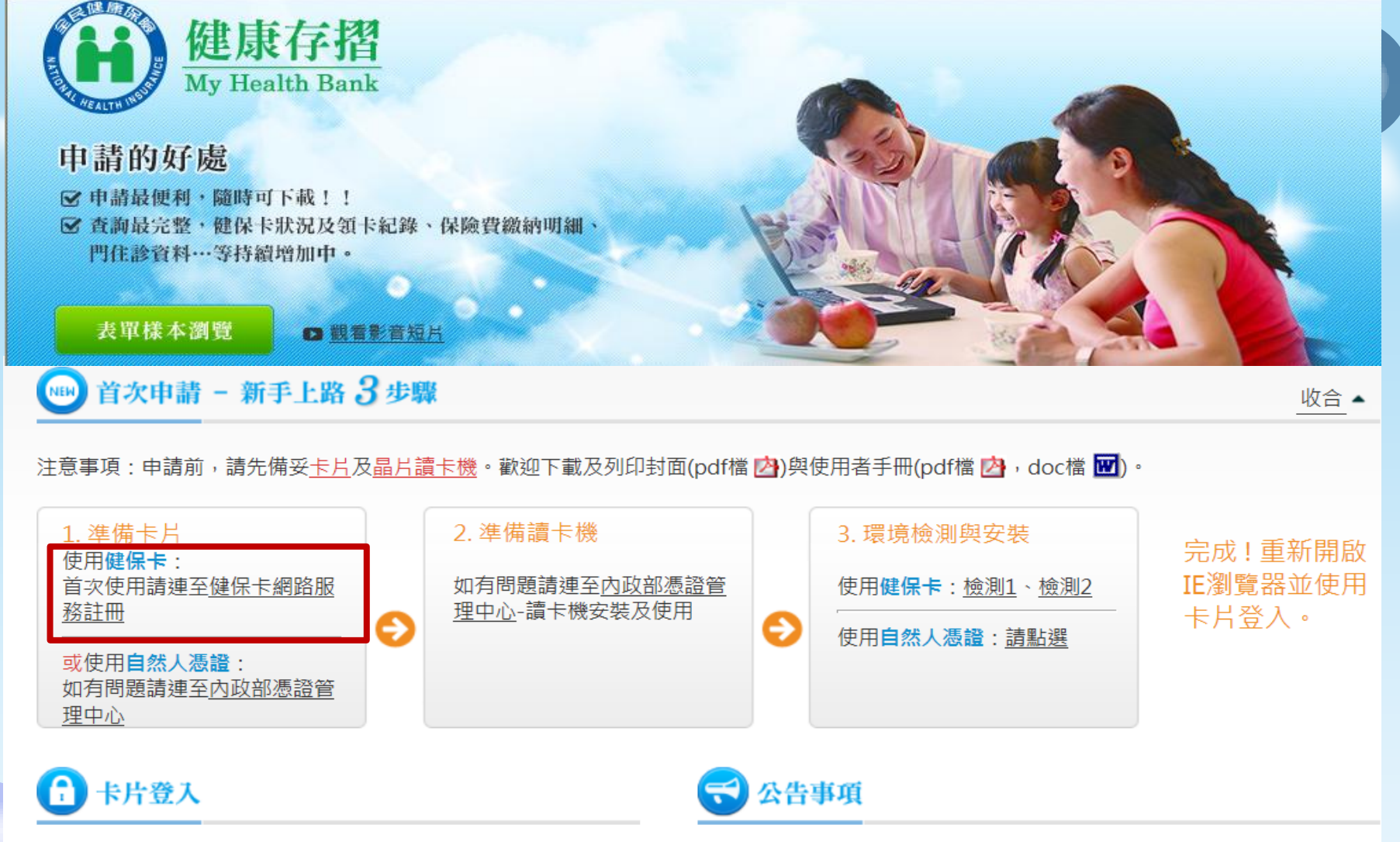

| 健保卡    | 自然人憑證    | • [重要通知]為提升資訊安全等級,本網站自104年5月25日起,僅支援IE瀏覽器8.0以上版本;仍在使用IE6或IE7之使用者,未來將無法 |
|--------|----------|------------------------------------------------------------------------|
| 密碼 :   | 確認       | 以「自然人憑證」或「健保卡+密碼」<br>登入                                                |
| *請插入健保 | 卡後按「確認」。 | 31                                                                     |

首次由請鹵碓上立記鹵碓

#### 門診資料、住診資料、牙科健康存摺

◆最近一年之門、住診資料及最近兩年之牙科門診就醫資料
 ◆包括:

- 就醫院所名稱
- 就醫日期、住院日期
- 疾病名稱(並非診斷)、醫療處置及手術名稱
- 醫師處方之藥品、醫療材料、檢查及檢驗名稱
- 健保支付點數及保險對象自任之部分負擔金額。

| ■ 牙位示                                                                                                    | :意圖                                                                                                    | 身分翻號: A29999**** 衛生福利部中央健康保險署 牙科健康存摺<br>資料申請日期: 104/03/15<br>資料起送期間: 103/06/01~103/06/30 (由48)                                                                                                    |  |
|----------------------------------------------------------------------------------------------------|----------------------------------------------------------------------------------------------------|----------------------------------------------------------------------------------------------------|--|
| REGREERAGE TURAL<br>MERICIPALITY<br>MERICIPALITY | Image: Image: | 計判問目期:104/03.13<br>第1:04/03:14<br>第1:04/03:15<br>第1:04/03:06/01 ~//03:06/01 (中級)<br>新加速(日本) (13:06/01 ~//03:06/01 (中級)<br>新加速(日本) (13:06/01 ~//03:06/01 (中級)<br>新加速(日本) (13:06/01 ~//03:06/01 (日本))<br>(13:06/01 ~//03:06/01 (13:06/01 (13:00))))))))))))))))))))))))))))))))))) |  |
| (1)4941(增加(整理1480(11880年)),第四次30年<br>(1)2月1日第一日)<br>11800年後月14日月14日長年3月1日日第四<br>- 新聞近日日月1日<br>- 新聞近日日月1日                                                                                                    | 所诸侯将至"一"。直至这时可共同                                                                                                    | 2.4 兩月解決科技醫診課告却可展開。 如元主機示,請按一下資訊另,再按「九許被封鎖的內容」後,<br>(1)恆牙牙位示意圖(成人) (2)乳牙牙位示意圖(成人)                                                                                                    |  |

#### 過敏資料

 ◆提供醫事機構上傳健保卡之過敏資料
 ◆包括:過敏資料內容、上傳日期、醫師及 醫事機構資料

衛生福利部中央健康保險署 過敏資料

身分證號:A29999\*\*\*\* 資料申請日期:104/03/15

| 上傳日期      | 過敏藥物內容                   | 上傳醫師  | 上傳醫事機構  | 電話    | 地址    |  |
|-----------|--------------------------|-------|---------|-------|-------|--|
| 103/12/31 | Mefenamic acid 250mg/cap | ***** | *****牙醫 | ***** | ***** |  |

註:

 資料來源為本保險自104年1月1日起,始收載自特約醫事服務機構上傳 台端之過敏資料。另因健保卡上傳資料係特約醫事機構於登錄健保卡 後24小時上傳,故資料會有24-48小時之時間落差,且有不可抗力因素或特殊情況,部分資料可能無法呈現。
 針對本資料有疑義者,請洽相關醫事服務機構。

#### 預防接種存摺

#### ◆提供疾管署收載之預防接種資料

◆包括:接種日期、疫苗名稱、醫事機構資料

#### 預防接種存摺

身分證號:A29999\*\*\*\* 資料申請日期:104/03/15 資料來源:疾病管制署

| 接種日期      | 疫苗代碼   | 疫苗中文名稱       | 醫事機構名稱  | 地址   | 電話    |
|-----------|--------|--------------|---------|------|-------|
| 092/01/03 | RHEPB2 | B型肝炎遺傳工程疫苗   | *****醫院 | **** | ***** |
| 092/02/04 | DTP1   | 白喉百日咳破傷風混合疫苗 | *****醫院 | **** | ***** |
| 092/02/04 | OPV1   | 小兒麻痺口服疫苗     | *****醫院 | **** | ***** |
| 092/04/07 | DTP2   | 白喉百日咳破傷風混合疫苗 | *****醫院 | **** | ***** |
| 092/04/07 | OPV2   | 小兒麻痺口服疫苗     | *****醫院 | **** | ***** |
| 092/06/24 | RHEPB3 | B型肝炎遺傳工程疫苗   | *****聯合 | **** | ***** |
| 092/09/20 | MV     | 麻疹疫苗         | *****聯合 | **** | ***** |

註:

- 疾病管制署全國性預防接種資訊管理系統係於民國92年底完成建置,管理全國民眾之預防接種資料,因此民國92年以後出生個案之接種資料相對較完整。
- 2.系統之接種資料來源為(1)醫療院所透過健保上傳或媒體匯入;(2)各地衛生所執行接種後還行登錄。受限於院所資料匯入或傳遞之時間差(2週~1個月),以及不同接種地與戶籍地間之轉介歸戶作業時間,本系統之接種資料非即時性資料,因此近期接種的資料可能尚未完整匯入,實際之 接種紀錄仍應以個案留存之紙本接種紀錄(黃卡)為主。
- 3.欄位內資料若內容過長末端會顯示「…」,要完全顯示,請按一下資訊列,再按「允許被封鎖的內容」後,將滑鼠移至「…」處點選即可展開。

4.針對本資料有疑義者,請洽疾病管制署(電話:02-23959825)。

檢驗(查)結果資料

## ◆提供醫事機構上傳之民眾檢驗(查)結果資料◆包括:檢驗項目名稱、結果值、參考值

衛生福利部中央健康保險署 檢驗(查)結果資料

身分證號:A29999\*\*\*\* 資料申請日期:104/03/15 資料起迄期間:104/01/01~104/01/31

| 健保署<br>服務軍位 | 醫事機構   | 就醫日期/<br>入院日期 | <u>桧驗(査</u> )<br>日期 | 資料上傳<br>時間         | 醫囑代碼   | 醫囑名稱          | 檢驗項目<br>名稱 | 結果値    | 參考値       |
|-------------|--------|---------------|---------------------|--------------------|--------|---------------|------------|--------|-----------|
| 臺北          | ****醫院 | 104/01/06     | 104/01/06           | 104/05/16<br>13:33 | 08011C | 全套血液檢查Ⅰ〈八項〉   | %BASO [    | 2.7 %  | 0.0-2.0   |
| 臺北          | ****醫院 | 104/01/06     | 104/01/06           | 104/05/16<br>13:33 | 08011C | 全套血液檢查I(八項)   | %EOS [0    | 4.4 %  | 0.0-7.0   |
| 臺北          | ****醫院 | 104/01/06     | 104/01/06           | 104/05/16<br>13:33 | 08011C | 全套血液檢查 I (八項) | %LYM [1    | 24.5 % | 19.0-48.0 |
| 臺北          | ****醫院 | 104/01/06     | 104/01/06           | 104/05/16<br>13:33 | 08011C | 全套血液檢查I〈八項〉   | %MONO      | 8.8 %  | 2.0-12.0  |

註:

1.本資料係本保險特約醫事服務機構自104年1月1日起上傳台端最近一年之檢驗(查)結果資料,故無104年1月1日前之資料,且有不可抗力因素 或因特殊情況部份資料可能無法呈現。

2.另本資料非醫師法及醫療法規定之病歷,實際之診斷、病名、治療、處置及用藥等詳細就醫情形,應以各該醫事服務機構之病歷記載為準。

3.部分醫事機構如長庚醫院,因台北及林口皆有院區,但由長庚醫院林口院區合倂申報,故本資料出現醫事機構名稱為林口長庚醫院。

4.針對本資料有疑義者,請洽相關醫事服務機構。

5.若需了解本資料中醫囑之完整內涵,可於原始下載檔案展開檢視,或點選以下網址查詢:

(1)藥品 (醫囑代碼10碼, 如A000015421): http://www.nhi.gov.tw/query/Query1.aspx。

(2)特材 (醫囑代碼12碼,如ACA0108008SG): http://www.nhi.gov.tw/query/query4.aspx。

(3)支付費用(醫囑代碼10、12碼以外者,如00154A):<u>http://www.nhi.gov.tw/query/query2.aspx</u>。

6.欄位內資料若內容過長末端會顯示「...」,要完全顯示,請按一下資訊列,再按「允許被封鎖的內容」後,將滑鼠移至「...」處點選即可展開。

#### 健保卡狀況及領卡紀錄、保費計費明細、 保費繳納明細

◆提供「健保卡狀況及領卡紀錄」與最近一年以被保險人身 分投保之「保費計費明細」及「保費繳納明細」

| 衛生福利部中央健園<br>身分證號:A29999****<br>資料申請日期:104/03/15<br><b>目前健保卡號碼</b><br>0000******* | ₹保險署(第<br>在保狀態<br>轉出<br>1~104/03/13 | ≢保卡<br>身 | 状況及<br>後後不在<br>1期:104/0<br><sup>11期:104/0</sup> | ·<br>保日<br>3/15<br>2~104/01 (保爾 | 表<br>欠費<br>一<br>衛生福禾<br>(年月) |      | 健康保険 | 食署 保    | 費計多  | 費明細             |        |          |                | ]                 |
|-----------------------------------------------------------------------------------|-------------------------------------|----------|-------------------------------------------------|---------------------------------|------------------------------|------|------|---------|------|-----------------|--------|----------|----------------|-------------------|
| 資料起迄期間.105/05/05                                                                  | 查無資                                 | 健保署      | 開軍年月                                            | 投保軍位                            | 投保金額/<br>平均保費                | 身分別  | 自付保険 | 魚費合計    | 減免信  | <b>呆院費</b> 合計   | 軍位負擔合  | 計        | 政府負擔合計         |                   |
|                                                                                   |                                     | 服務単位     | 追溯起期                                            | жи- <b>т</b>                    | 保險對象姓名                       | 本月異動 | 本月   | 追溯      | 本月   | 追溯              | 本月 追   | 洲        | 本月追溯           |                   |
| 註: 由于用之用語                                                                         | 人健保卡相關                              | 東區       | 103/02                                          | ****公司                          | 43,900                       | 一般   | _    | 1,294   |      |                 |        | 2,199    | 366            |                   |
| 1本資料指已經上傳本者之中的                                                                    | 不在保時,本                              |          |                                                 | 被保險人                            | *****                        |      | 64   |         | 体    | 4.4.5           | 2 199  |          | 366            |                   |
| 2 最後不在保日指保險到家特山一日之健保卡號                                                            |                                     |          |                                                 | 眷                               | *****                        |      | 64   | (朝王福利部) |      | 中央健康保險影         |        | 客 保险毒激给师 |                |                   |
| 3.健保卡號碼指保險到象收受                                                                    | 之保險費尚尹                              | 東區       | 103/03                                          | ****公司                          | 43,900                       | 一般   |      | 資料申     | 請日期  | : 104/03/15     |        |          | 小败實機杯          | 明細                |
| 4.欠費指被保險人有過越來來加                                                                   |                                     |          |                                                 | 被保險人                            | *****                        |      | 6    | 稼納起     | 迄:10 | 3/03/08~104     | /03/08 |          |                |                   |
|                                                                                   |                                     |          |                                                 | 眷                               | *****                        |      | 6    | 保費      | 年月   | 200 Sta   1 400 |        |          |                |                   |
|                                                                                   |                                     | 東區       | 103/04                                          | ****公司                          | 43,900                       | 一般   |      | 103     | 03   | *53种1日期         | 金額     |          | 投保罪位々          | - <del>1</del> 25 |
|                                                                                   |                                     |          |                                                 | 被保險人                            | *****                        |      |      | 103/    | 04   | 103/04/28       | 28     | 31       | ****/          | 1119              |
|                                                                                   |                                     |          |                                                 | 眷                               | *****                        |      |      | 103/0   | )5   | 103/06/29       | 84     | 3        | ム·可<br>****/入討 |                   |
|                                                                                   |                                     |          | 102/10                                          | 眷                               | *****                        |      |      | 103/0   | 6    | 103/06/27       | 562    | 2        | ****八司         |                   |
|                                                                                   |                                     |          |                                                 |                                 |                              |      |      | 103/0   | 7    | 103/08/20       | 562    | 2        | <u></u>        |                   |
|                                                                                   |                                     |          |                                                 |                                 |                              |      |      | 103/0   | 3    | 103/00/20       | 568    | 3        | **** 公司        |                   |
|                                                                                   |                                     |          |                                                 |                                 |                              |      |      | 103/09  |      | 103/10/21       | 568    |          | ****公司         |                   |
|                                                                                   |                                     |          |                                                 |                                 |                              |      |      | 103/10  |      | 03/11/20        | 592    |          | ****公司         |                   |
|                                                                                   |                                     |          |                                                 |                                 |                              |      |      | 103/11  | 1    | 03/12/20        | 592    |          | ****公司         |                   |
|                                                                                   |                                     |          |                                                 |                                 |                              |      |      | 103/12  | 1    | 04/01/20        | 592    |          | ****公司         |                   |
|                                                                                   |                                     |          |                                                 |                                 |                              |      |      |         |      |                 | 592    |          | ****公司         |                   |

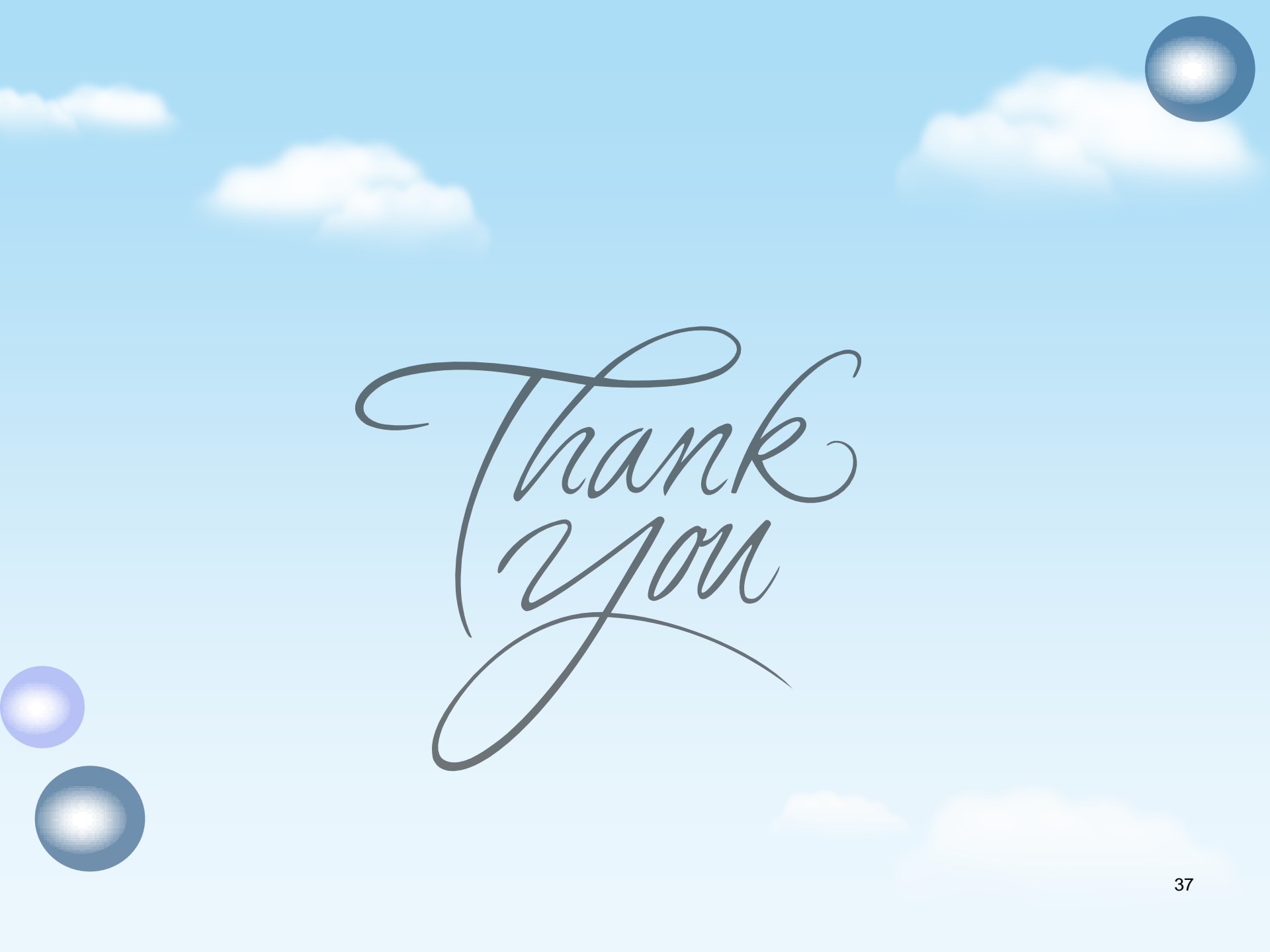